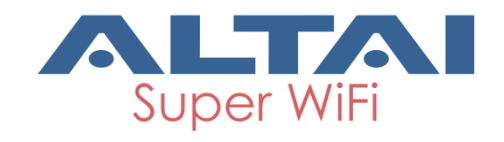

# AltaiCare Quick Start Guide

Version 2.2 Date: Jan. 13, 2016

Altai Technologies Ltd. All rights reserved

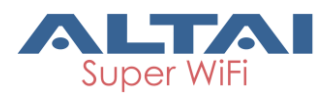

| 1. | INTRO | DUCTION                                                 | 3   |
|----|-------|---------------------------------------------------------|-----|
| :  | 1.1.  | AltaiCare Overview                                      | . 3 |
| :  | 1.2.  | System Overview                                         | . 3 |
|    | 1.3.  | AltaiCare Features highlights                           | .4  |
| 2. | ALTAI | CARE MANAGEMENT ARCHITECTURE OVERVIEW                   | 6   |
|    | 2.1.  | SITE-BASED CONFIGURATION                                | .6  |
|    | 2.2.  | MULTIPLE LEVEL ACCESS CONTROL                           | .6  |
| 3. | AP SE | TUP PROCEDURE FOR WORKING WITH ALTAICARE                | 8   |
| :  | 3.1.  | INSTALL FIRMWARE THAT SUPPORTS ALTAICARE                | .8  |
|    | 3.2.  | ENABLE THIN AP CONFIGURATION AND SELECT CONTROLLER TYPE | 10  |
| 4. | WLAN  | SERVICE CONFIGURATION                                   | 12  |
|    | 4.1.  | CREATE SITE IN ALTAICARE (FOR PROJECT ADMIN ONLY)       | 12  |
|    | 4.2.  | REGISTER AN AP IN A SITE                                | 13  |
|    | 4.3.  | CREATE SECURITY PROFILE                                 | 14  |
| 5. | AUTH  | ENTICATION AND ACCOUNTING                               | 16  |
| !  | 5.1.  | AUTHENTICATION MODE-OPEN; PORTAL MODE-DISABLE           | 16  |
| !  | 5.2.  | AUTHENTICATION MODE-OPEN; PORTAL MODE-ENABLE            | 16  |
| !  | 5.3.  | AUTHENTICATION MODE-WPA; PORTAL MODE-DISABLE            | 18  |
| !  | 5.4.  | AUTHENTICATION MODE-WPA-PSK; PORTAL MODE-DISABLE        | 20  |
| !  | 5.5.  | AUTHENTICATION MODE-WPA-PSK; PORTAL MODE-ENABLE         | 21  |
| 6. | SERVI | CE/BANDWIDTH CONTROL                                    | 25  |
| (  | 6.1.  | SET BANDWIDTH LIMIT WHEN CREATING WLAN                  | 25  |
|    | 6.2.  | USER SERVICE CONTROL – PROFILE AND ACCOUNT CREATION     | 27  |
| 7. | MAP I | MANAGEMENT                                              | 33  |
|    | 7.1.  | MAP ENTRY CREATION                                      | 33  |
|    | 7.2.  | MAP INSERTION AND CONFIGURATION                         | 34  |
| 8. | PERFC | DRMANCE MONITORING (DASHBOARD)                          | 38  |
| 9. | SYSTE | Μ                                                       | 40  |
| 9  | 9.1.  | FIRMWARE MANAGEMENT                                     | 40  |
| 9  | 9.2.  | PROJECT                                                 | 40  |
| 9  | 9.3.  | Admin Account                                           | 41  |
| 9  | 9.4.  | Change Password                                         | 43  |

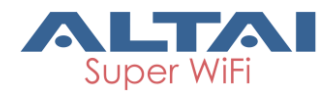

# 1. Introduction

## 1.1. AltaiCare Overview

AltaiCare is a cloud-based content, network management, and service control system. The goal is to help customers to deploy their WiFi service as easy as possible, using this All-in-One system.

Feature Highlights:

- Network Management
  - Site-based configuration
  - Zero configuration
  - Interactive performance diagrams
- Service Control
  - Portal/EAP/MAC authentication
  - Customizable local portal
  - Accounting data collection
- Content Management
  - AP based content feeding
  - o Altai Beacon based content feeding

## 1.2. System Overview

The following diagram represents the general setup of AltaiCare system.

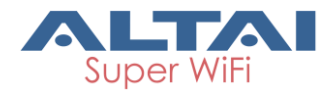

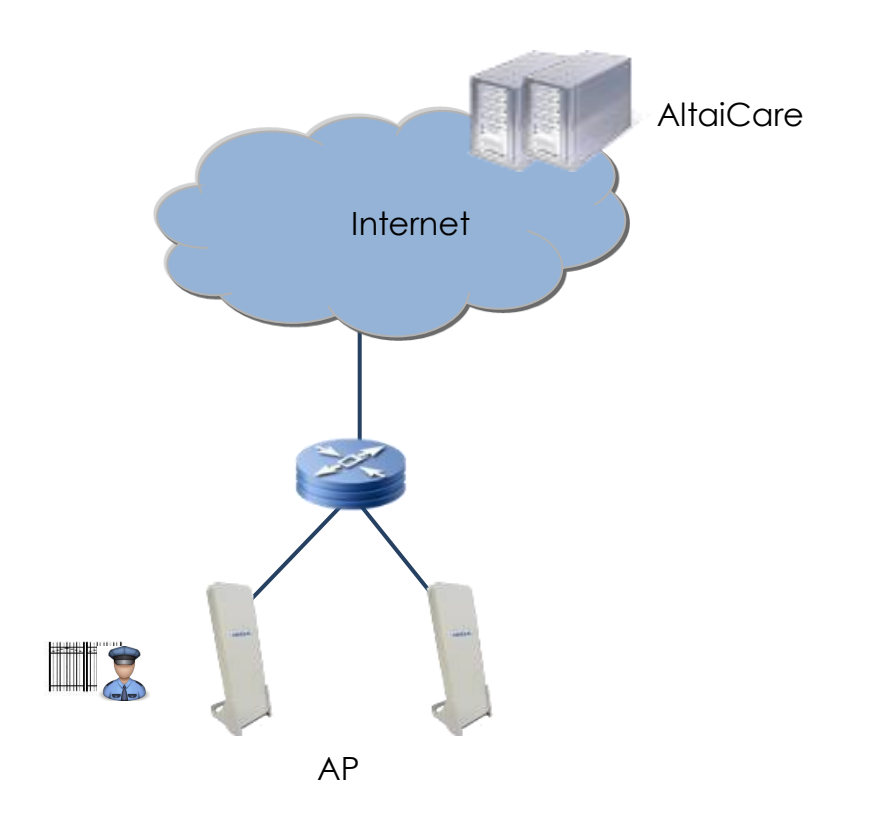

As shown in the diagram, AP connects to AltaiCare through Internet. When the AP connects to AltaiCare, it updates its own status, pull configuration and apply the configuration.

When the service control feature is enabled, the AP also serves as a gate keeper in the authentication process (i.e. portal, EAP, MAC authentication).

## **1.3.** AltaiCare Features highlights

#### **Network Map Management**

- Indoor Map support
- Outdoor Map support Google

#### **Fault Management**

- Real-time alert list
- Visual fault alert via network map

#### **Configuration Management**

- Site based configuration

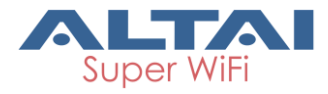

- Zero configurations

#### **Operation & Administration Management**

- Multiple administrator login level (project admin, site admin, site monitor)
- Responsive Web UI, support tablet, and Jumbo screen

#### **Performance Management**

- Real time AP and Station Performance Statistics
- Interactive diagrams (AP traffic, Station association, Radio channel usage, Station data rate histogram, RSSI histogram)
- Top usage station and AP list

#### Service control

- Portal/EAP Authentication support
- Built-in/External RADIUS Server support
- Built-in/External Accounting support
- Bandwidth Control

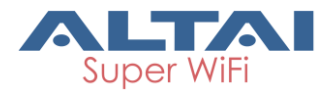

# 2. AltaiCare Management Architecture Overview

## 2.1. Site-based configuration

Site is the root of AP management in AltaiCare. Each site has its own AP list, WLANs, security profiles, maps...

To deploy a new service, administrator needs to create a site for the service location (e.g. a shopping mall, a school). Define security profile and WLAN for that site, and finally register APs into the site. The service will be deployed to the AP automatically.

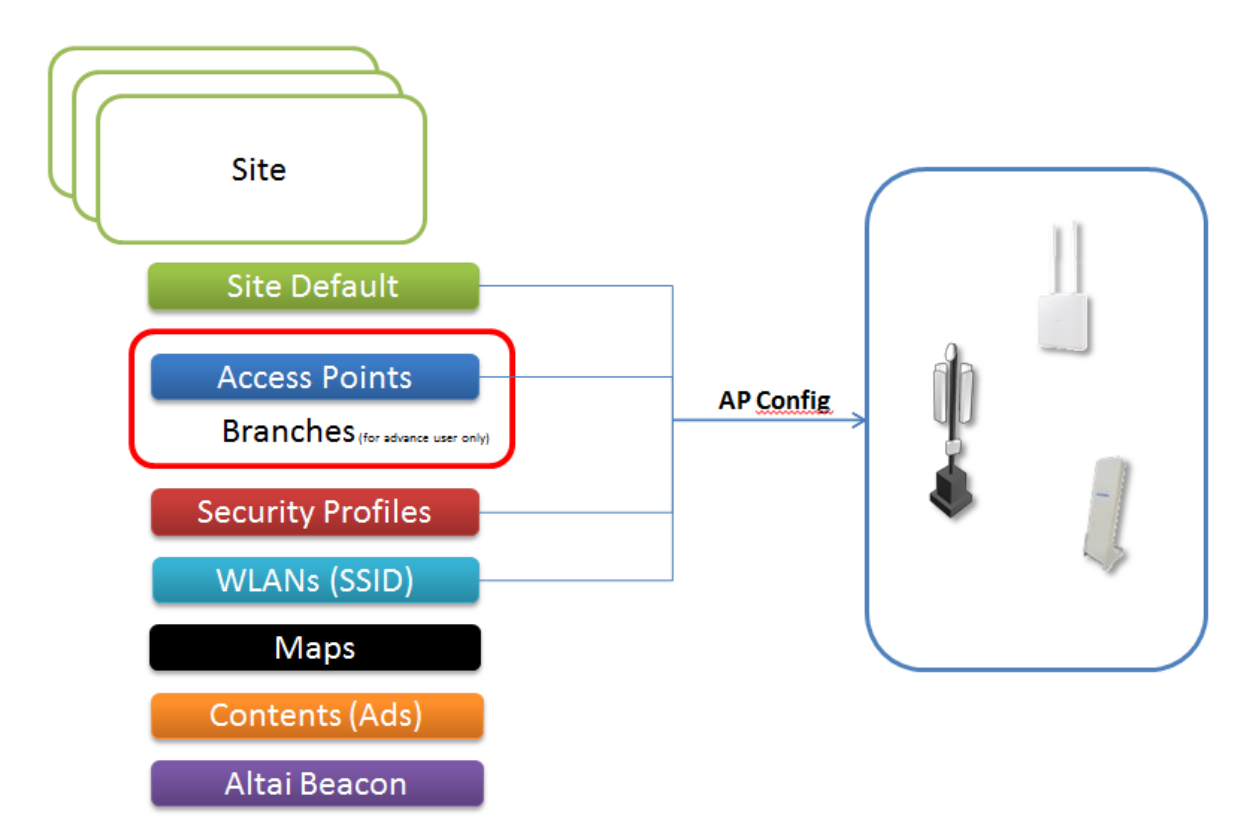

# 2.2. Multiple level access control

AltaiCare has three level access control:

- Project admin Create site, site accounts, manage usage credit
- Site admin Site administration
- Site monitor Site monitoring (read only)

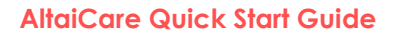

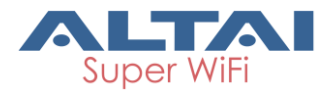

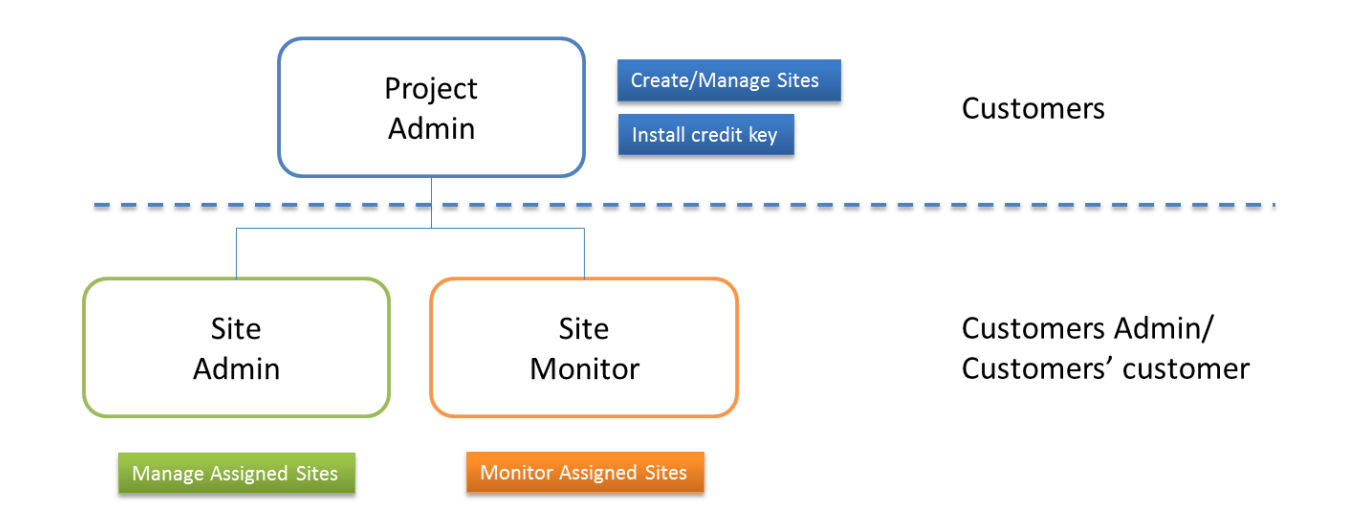

Project admin can create sites, and site admin accounts. It also has all access rights to the sites that are under its project.

Site administrator has all access rights of the sites it is being assigned. For example, register AP, create WLAN, security profile etc.

Site monitor can only monitor the site, all operations that will change the network configuration are forbidden.

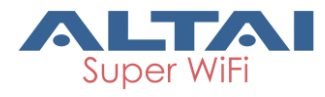

# 3. AP Setup Procedure for Working with AltaiCare

## 3.1. Install firmware that supports AltaiCare

Please download the latest firmware that supports AltaiCare from the following FTP server:

| FTP Server: | 223.255.161.253 |
|-------------|-----------------|
| Username:   | care            |
| Password:   | altaicare123    |

**Note**: Firmware that supports AltaiCare has a larger file size than that doesn't. If you have older versions of A2 and C1n/C1an which have only 8MB flash size, you will not be able to install this firmware on them, and hence cannot use them with AltaiCare.

Upgrade the AP firmware following the standard AP firmware upgrade procedure.

#### Procedures:

- a. Go to Administration -> Firmware Update
- b. Press Browse select the firmware

| Status          | Configuration                              | Administration       | Tools           | About             |                                            |  |  |  |  |  |  |
|-----------------|--------------------------------------------|----------------------|-----------------|-------------------|--------------------------------------------|--|--|--|--|--|--|
| User Admin   W  | /eb Admin   SNMF                           | -<br>Certificate   I | Firmware Update | Factory Default   | Backup / Restore   Customization   License |  |  |  |  |  |  |
|                 |                                            |                      |                 |                   |                                            |  |  |  |  |  |  |
| Firmware Update |                                            |                      |                 |                   |                                            |  |  |  |  |  |  |
| Flash Firn      | nware                                      |                      |                 |                   |                                            |  |  |  |  |  |  |
| Upload an Firn  | nware image file t                         | o reflash the devic  | e:              |                   |                                            |  |  |  |  |  |  |
| E:\F\product n  | E:\F\product release\altaicare\C1r  Browse |                      |                 |                   |                                            |  |  |  |  |  |  |
| C Keep all se   | ettings C Keep I                           | Network Address      | settings only 💽 | Full Factory Rese | it                                         |  |  |  |  |  |  |
|                 |                                            |                      |                 |                   | Upload image                               |  |  |  |  |  |  |
|                 |                                            |                      |                 |                   |                                            |  |  |  |  |  |  |

c. Press **Upload image** to begin the update.

**Keep all settings** : All configuration will be kept after upgrading or downgrading. **Keep Network Address settings only** : The configuration about the network settings like IP address and VLAN will be kept after upgrading or downgrading.

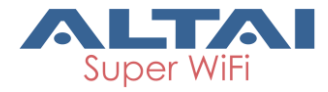

**Full Factory Reset**: All configuration will be lost and back to factory settings after upgrading or downgrading.

|   | Status                                                                              | Configuration    | Administration | Tools           | About           |                                |         |  |  |  |  |
|---|-------------------------------------------------------------------------------------|------------------|----------------|-----------------|-----------------|--------------------------------|---------|--|--|--|--|
| U | ser Admin 🕴 V                                                                       | /eb Admin   SNMF | Certificate    | Firmware Update | Factory Default | Backup / Restore Customization | License |  |  |  |  |
|   |                                                                                     |                  |                |                 |                 |                                |         |  |  |  |  |
|   | Firmware Update                                                                     |                  |                |                 |                 |                                |         |  |  |  |  |
|   | Flash Firmware                                                                      |                  |                |                 |                 |                                |         |  |  |  |  |
|   | 14                                                                                  |                  |                |                 |                 |                                |         |  |  |  |  |
|   | Please wait while uploading the firmware image file. This may take several minutes. |                  |                |                 |                 |                                |         |  |  |  |  |
|   | Upload image                                                                        |                  |                |                 |                 |                                |         |  |  |  |  |
|   |                                                                                     |                  |                |                 |                 |                                |         |  |  |  |  |
|   |                                                                                     |                  |                |                 |                 |                                |         |  |  |  |  |

| Status Configuration Administration Tools                                                                           | About                   |                                                     |  |  |  |  |  |  |  |  |
|----------------------------------------------------------------------------------------------------|-------------------------|-----------------------------------------------------|--|--|--|--|--|--|--|--|
| User Admin   Web Admin   SNMP   Certificate   Firmware Upda                                                         | ite Factory Default     | Backup / Restore   Customization   License          |  |  |  |  |  |  |  |  |
|                                                                                                    |                         |                                                     |  |  |  |  |  |  |  |  |
| Firmware Update                                                                                                    |                         |                                                     |  |  |  |  |  |  |  |  |
| Flash Firmware                                                                                                    |                         |                                                     |  |  |  |  |  |  |  |  |
| The flash image was uploaded. Below is the checksum and file<br>Click "Proceed" below to start the flash procedure. | size listed, compare th | em with the original file to ensure data integrity. |  |  |  |  |  |  |  |  |
| <ul> <li>Checksum: 6640884d548ea5036351c5c7055bf408</li> <li>Size: 6.69 MB</li> </ul>                               |                         |                                                     |  |  |  |  |  |  |  |  |
|                                                                                                    |                         | Proceed Cancel                                      |  |  |  |  |  |  |  |  |

d. Press **Proceed** to execute the update.

| Flash Firmware The system is flashing now. DO NOT POWER OFF THE DEVICE! Wait a few minutes until you try to reconnect. It might be necessary to renew the address of your computer to reach the device again, depending on your settings. |                                                                                                    | Firmware Update                                                                        |
|----------------------------------------------------------------------------------------------------|----------------------------------------------------------------------------------------------------|----------------------------------------------------------------------------------------|
| The system is flashing now.<br>DO NOT POWER OFF THE DEVICE!<br>Wait a few minutes until you try to reconnect. It might be necessary to renew the address of your computer to reach the device again, depending on<br>your settings.       | Flash Firmware                                                                                                    | · · · · · · · · · · · · · · · · · · ·                                                  |
|                                                                                                    | The system is flashing now.<br>NO NOT POWER OFF THE DEVICE!<br>Vait a few minutes until you try to reconnect. It might be ne<br>our settings. | ecessary to renew the address of your computer to reach the device again, depending on |
|                                                                                                    |                                                                                                    |                                                                                        |

- e. AP will reboot and load the Main page after firmware update.
- f. Login with username and password, check the firmware version on the top right corner or go to the "About" page.

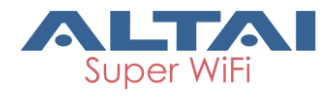

| ALTAI                                                                                                    | 住作中太<br>Firmware Version: 2.0.1.504<br>CPU Load: 1.39, 0.48, 0.17<br>Uptime: 00h 01min 49s |
|----------------------------------------------------------------------------------------------------|--------------------------------------------------------------------------------------------|
| Authorization Required         Please enter your username and password.         Username:         Password:         Login | Reset                                                                                      |

# 3.2. Enable Thin AP configuration and Select Controller Type

Open AP web admin console, Go to Configuration -> Thin AP.

- a. Turn on Thin AP,
- b. Select Controller Type
- c. Select managed radio
- d. Submit, Save & Apply the configuration
- e. The AP will try to connect to the AltaiCare server, after the configuration is applied.

#### Controller Type

- **Could** : AP will automatically connect to care.altaitechnologies.com
- Custom : AP can specify the connection AC ip address

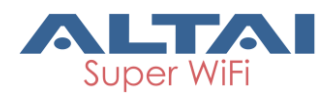

| 2 5274 195 11 Endema14 × 1 2 5274 195 (11 Enema1) × / 2 A2 W/F Access Point / B = + |                                                                              | *                                                                                                    |
|-------------------------------------------------------------------------------------|------------------------------------------------------------------------------|----------------------------------------------------------------------------------------------------|
| ← → C 🗋 10.6.125.233/cgi-bin/luci/stok =4b6ba7c64663ed9295c130690e4                 | a1/7//admin/configuration/thinap/                                            | 습 🧧 🍕 🗮 🗏                                                                                                    |
| 🗄 Apps 🛅 Android 💿 Nokia Developer Wiki 🕱 Wikipedia 🍓 android api javadoc 🛄 Linux   | 🛅 Web Dev 🛑 Amazon Web Servic 🔐 Global Infrastructure . 🛄 AINS 🧿 GouHK 數應政府— | * 🖸 Other bookmarks                                                                                                |
| Status Configuration Advantation To<br>Svatus Network Workloss Thin AP              | da 🖉 About                                                                   | RHILL   Releast AF   Lease<br>Prover Version 2.6.102<br>Citized 5.0.12.5.07<br>Laters 20 Others 10<br>Damined Lots |
| т                                                                                   | hin AP Configuration                                                         |                                                                                                    |
| Enable Thin AP:                                                                     | *                                                                            |                                                                                                    |
| Controller Type:                                                                    | Custom                                                                       |                                                                                                    |
| Controller AC Address:                                                              | Calord 2                                                                     |                                                                                                    |
| Managed Radio:                                                                      | ₩ Radio(2.4G)<br>₩ Radio1(5G)                                                |                                                                                                    |
|                                                                                     | Submit                                                                       |                                                                                                    |
|                                                                                     |                                                                              |                                                                                                    |

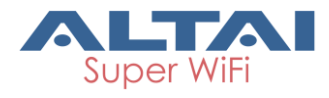

# 4. WLAN Service Configuration

# 4.1. Create site in AltaiCare (for project admin only)

On top of the AltaiCare management console is showing the current site after the user login. Users can use the icon next to it to show the site list and switch to the site that they want to manage/monitor.

| <b>&gt;&gt;</b> | I JSsite  |
|-----------------|-----------|
| ଚ               | Dashboard |
| մե              | Duonbourd |

#### Create site in AltaiCare Procedures:

- 1. Click button on the right of current site's name.
- 2. Use the button on right top corner of the site list to create a site.

| >>      | I JSsite 🗢                    |                       |               |                           |                                                | 🔘 care 🗸 |            | 600 |                 |             |
|---------|-------------------------------|-----------------------|---------------|---------------------------|------------------------------------------------|----------|------------|-----|-----------------|-------------|
| с<br>Пл | Site List                     |                       | SITE V SEARCH |                           |                                                |          |            | ٩   |                 |             |
|         | Site List                     |                       |               |                           |                                                |          |            |     |                 | •           |
| ×       | NAME ~                        |                       |               |                           |                                                |          |            |     |                 |             |
|         | Altai Office Network          | Altai Network Project | 0 [0/0]       | 2.4G: 0 MB<br>5G: 0 MB    | Total: 0 Mbps / 0 Mbps<br>Avg: 0 Mbps / 0 Mbps | 0        | 0dB / 0dBm | 0   | 🕼 Edit) 🌐 Delet | El Switch   |
|         | Altai SZ Office R&D 1         | Altai Network Project | 1 [0/1]       | 2.4G: 0 MB<br>5G: 0.00 MB | Total: 0 Mbps / 0 Mbps<br>Avg: 0 Mbps / 0 Mbps | 0        | 0dB / 0dBm | 40  | 🕼 Edit) 🛍 Delet | • tl Switch |
|         | Altai SZ Office R&D 2         | Altai Network Project | 0 [0/0]       | 2.4G: 0 MB<br>5G: 0 MB    | Total: 0 Mbps / 0 Mbps<br>Avg: 0 Mbps / 0 Mbps | 0        | 0dB / 0dBm | 0   | 🕼 Edit) 🌐 Delet | CI Switch   |
|         | HK Office R&D                 | Altai Network Project | 2 [1/1]       | 2.4G: 0 MB<br>5G: 0 MB    | Total: 0 Mbps / 0 Mbps<br>Avg: 0 Mbps / 0 Mbps | 0        | 0dB / 0dBm | 1   | 🕼 Edit 🕅 Delet  | e Cl Switch |
|         | HK Office RD 1                | Altai Network Project | 1 [1/0]       | 2.4G: 0 MB<br>5G: 0 MB    | Total: 0 Mbps / 0 Mbps<br>Avg: 0 Mbps / 0 Mbps | 0        | 0dB / 0dBm | 0   | 🕼 Edit) 🌐 Delet | CI Switch   |
|         | HK Science Park Free WiFi     | Altai Network Project |               | 2.4G: 0 MB<br>5G: 0 MB    | Total: 0 Mbps / 0 Mbps<br>Avg: 0 Mbps / 0 Mbps | 0        | 0dB / 0dBm | 0   | 🕼 Edit 🏛 Deler  | e Cl Switch |
|         | JSsite                        | Altai Network Project | 1 [1/0]       | 2.4G: 0 MB<br>5G: 0 MB    | Total: 0 Mbps / 0 Mbps<br>Avg: 0 Mbps / 0 Mbps | 0        | 0dB / 0dBm | 0   | 🕼 Ed t 🛈 De let | e tl Switch |
|         | junsite                       | Altai Network Project | 1 [1/0]       | 2.4G: 0 MB<br>5G: 0 MB    | Total: 0 Mbps / 0 Mbps<br>Avg: 0 Mbps / 0 Mbps | 0        | 0dB / 0dBm | 2   | 🕼 Edit 🕅 Delet  | CI Switch   |
|         | SZ Office RD 1                | Altai Network Project | 0 [0/0]       | 2.4G: 0 MB<br>5G: 0 MB    | Total: 0 Mbps / 0 Mbps<br>Avg: 0 Mbps / 0 Mbps | 0        | 0dB / 0dBm | 0   | 🕼 Edit) 🛍 Delet | e Ll Switch |
|         | SZ Office RD 2                | Altai Network Project | 1 [0/1]       | 2.4G: 0 MB<br>5G: 0 MB    | Total: 0 Mbps / 0 Mbps<br>Avg: 0 Mbps / 0 Mbps | 0        | 0dB / 0dBm | 5   | 🕼 Edit 🕅 Delet  | e 🔁 Switch  |
|         | Showing 1-10 of 11 entries 10 | ×                     |               |                           |                                                |          |            |     |                 | < 1 2 >     |

3. Input the name and the time zone settings for the new site, and click "CREATE"

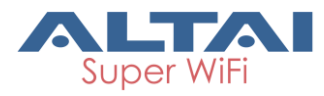

| I JSsite                      |                       |                                                          |                |               |                                             |          |            |   |                  |                  |   |
|-------------------------------|-----------------------|----------------------------------------------------------|----------------|---------------|---------------------------------------------|----------|------------|---|------------------|------------------|---|
|                               |                       |                                                          |                |               |                                             |          |            |   |                  |                  | Q |
|                               |                       |                                                          |                |               |                                             |          |            |   |                  |                  |   |
|                               | PROJECT NEW S         | SITE                                                     |                |               |                                             |          | × SNR/RSSI |   |                  |                  |   |
|                               | Altai Network         |                                                          | NAME:          | cs-furong-001 |                                             |          | B / 0dBm   |   |                  | LI Switc         | ) |
|                               | Altai Network         | PROJECT NAME: Altai Network Project TIME ZONE: UTC+08:00 |                | Altai Network | Project 🗸                                   |          | B / 0dBm   |   |                  |                  |   |
|                               | Altai Network         |                                                          |                | *             |                                             | B / 0dBm |            |   |                  | •                |   |
|                               | Altai Network         | DAYLIGHT                                                 | SAVING:        | 00:00         | ~                                           |          | B / 0dBm   |   |                  |                  |   |
|                               | Altai Network         |                                                          | CRE            | ATE CLO       | SE                                          |          | B / 0dBm   |   |                  |                  | • |
|                               |                       |                                                          |                |               |                                             |          |            |   |                  |                  |   |
|                               |                       |                                                          |                |               |                                             |          |            |   |                  | <b>(11</b> Swite | • |
| junsite                       | Altai Network Project | 1 [1/0]                                                  | 2.4G:<br>5G: 0 | MB To<br>MB A | tal: 0 Mbps / 0 Mbps<br>vg: 0 Mbps / 0 Mbps | 0        | 0dB / 0dBm | 2 | Edt Delete       | LI Switc         | • |
| SZ Office RD 1                | Altai Network Project | 0 [0/0]                                                  | 2.4G:<br>5G: 0 | MB To<br>MB A | tal: 0 Mbps / 0 Mbps<br>vg: 0 Mbps / 0 Mbps | 0        | 0dB / 0dBm | 0 | 🕼 Edit) 🕮 Delete | tl switch        |   |
| SZ Office RD 2                | Altai Network Project | 1 [0/1]                                                  | 2.4G:<br>5G: 0 | MB To<br>MB A | tal: 0 Mbps / 0 Mbps<br>vg: 0 Mbps / 0 Mbps | 0        | 0dB / 0dBm | 5 | Edt Delete       | CI Switc         | • |
| Showing 1-10 of 11 entries 10 | *                     |                                                          |                |               |                                             |          |            |   |                  | < 1 2            | > |

## 4. The new site will be appear in the list

| <b>&gt;&gt;</b> | 1 | JSsite 🗢                  |                       |                    |                           |                                                |         |              | Ω ca  | re v             | 0 0       | 50 |
|-----------------|---|---------------------------|-----------------------|--------------------|---------------------------|------------------------------------------------|---------|--------------|-------|------------------|-----------|----|
| _<br>ج<br>ش     |   | Site List                 |                       |                    |                           | SITE                                           | 0       |              |       | ۹                |           |    |
| Ø               |   | Site List                 |                       |                    |                           |                                                |         |              |       |                  | •         |    |
| ×               |   | NAME ^                    | PROJECT NAME          | AP(ONLINE/OFFLINE) | TOTAL TRAFFIC             | THROUGHPUT(2.4G / 5G)                          | STATION | AVG SNR/RSSI | ALERT |                  |           |    |
|                 |   | Altai Office Network      | Altai Network Project | 0 [0/0]            | 2.4G: 0 MB<br>5G: 0 MB    | Total: 0 Mbps / 0 Mbps<br>Avg: 0 Mbps / 0 Mbps | 0       | 0dB / 0dBm   | 0     | 🕑 Edit) 🕕 Delete | 17 Switch | )  |
|                 |   | Altai SZ Office R&D 1     | Altai Network Project | 1 [0/1]            | 2.4G: 0 MB<br>5G: 0.00 MB | Total: 0 Mbps / 0 Mbps<br>Avg: 0 Mbps / 0 Mbps | 0       | 0dB / 0dBm   | 40    | C Edit           | 17 Switch | )  |
|                 |   | Altai SZ Office R&D 2     | Altai Network Project | 0 [0/0]            | 2.4G: 0 MB<br>5G: 0 MB    | Total: 0 Mbps / 0 Mbps<br>Avg: 0 Mbps / 0 Mbps | 0       | 0dB / 0dBm   | 0     | Edit Delete      | 17 Switch | )  |
|                 |   | cs-furong-001             | Altai Network Project | 0 [0/0]            | 2.4G: 0 MB<br>5G: 0 MB    | Total: 0 Mbps / 0 Mbps<br>Avg: 0 Mbps / 0 Mbps | 0       | 0dB / 0dBm   | 0     | 🕼 Edit) 🕮 Delete | tl Switch | •  |
|                 |   | HK Office R&D             | Altai Network Project | 2 [1/1]            | 2.4G: 0 MB<br>5G: 0 MB    | Total: 0 Mbps / 0 Mbps<br>Avg: 0 Mbps / 0 Mbps | 0       | 0dB / 0dBm   | 1     | 🕑 Edit 🛍 Delete  | 17 Switch | )  |
|                 |   | HK Office RD 1            | Altai Network Project | 1 [1/0]            | 2.4G: 0 MB<br>5G: 0 MB    | Total: 0 Mbps / 0 Mbps<br>Avg: 0 Mbps / 0 Mbps | 0       | 0dB / 0dBm   | 0     | C Edit Delete    | tl Switch | •  |
|                 |   | HK Science Park Free WiFi | Altai Network Project | 0 [0/0]            | 2.4G: 0 MB<br>5G: 0 MB    | Total: 0 Mbps / 0 Mbps<br>Avg: 0 Mbps / 0 Mbps | 0       | 0dB / 0dBm   | 0     | Edit 🗊 Delete    | 17 Switch | )  |

# 4.2. Register an AP in a site

## Procedures:

1. Select NETWORK->Access Point On the navigation bar

| 📥 AltaiCare 🛛 🗹 | I™ cs-turong-001 �                                                              | 🔘 care 🗸        | 000            |
|-----------------|---------------------------------------------------------------------------------|-----------------|----------------|
| O DASHBOARD     | AP List                                                                         |                 | Q              |
|                 |                                                                                 |                 |                |
| Access Point    | AP List Show Filter                                                             |                 | <b>COO</b>     |
| Wireless LAN    | STATUS NAME ~ BRANCH MODEL ETHERNET MAC SERIAL IP ADDRESS CHANNEL ALERT STATION | AVG RSSI LAST C | CONNECTED TIME |
| Security        | No data available in table                                                      |                 |                |
| Branch          | Showing 1-0 of 0 entries 10 ¥                                                   |                 | < 1 >          |
| Мар             |                                                                                 |                 |                |

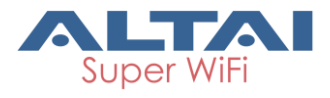

2. Use the (\*) button on right top corner of the AP list to register an AP, input the AP name and Ethernet MAC (eg. NAME:AP-01, ETHERNET MAC: 00:19:BE:A2: 12: EA)

| AP List                  |               |                   |  |   |                 |     | Q |
|--------------------------|---------------|-------------------|--|---|-----------------|-----|---|
|                          |               |                   |  |   |                 |     |   |
| STATUS NAME ~ BR         | EW AP         |                   |  | × |                 |     |   |
| @ AP-01                  | NAME:         | AP-01             |  |   | 2.4G: 0,        |     | G |
| <                        | ETHERNET MAC: | 00:19:BE:A2:13:EA |  |   | 5G: <u>0</u> /* |     | > |
| Showing 1-1 of 1 entries |               | CREATE CLOSE      |  |   |                 | < 1 |   |
|                          |               |                   |  |   |                 |     |   |

- 3. Click the "CREATE" button
- 4. IF the AP is registered to AltaiCare, AP MODEL/ SERIAL/ IP ADDRESS/ CHANNEL/ ALERT/ STATION/ AVG RSSI / LAST CONNECTED TIME information will be showed.

| AP Lis  | t Show F     | ilter |      |                   |               |                                          |           |   |                                      |              | +0                     |   |
|---------|--------------|-------|------|-------------------|---------------|------------------------------------------|-----------|---|--------------------------------------|--------------|------------------------|---|
| STATUS  |              |       |      |                   |               |                                          |           |   |                                      |              |                        |   |
| <b></b> | <u>AP-01</u> |       | C1an | 00:19:BE:A2:13:EA | C1AN151400966 | 42.48.102.119(WAN)<br>192.168.1.222(LAN) | Radio1: 0 | 0 | 2.4G: <u>0</u> .≁<br>5G: <u>0</u> .≁ | 2.4G:<br>5G: | 2015-09-29<br>11:10:46 |   |
| <b></b> | <u>AP-02</u> |       |      | 00:19:BE:A2:13:EB |               |                                          |           | 0 | 2.4G: <u>0</u> .≁<br>5G: <u>0</u> .≁ | 2.4G:<br>5G: |                        |   |
| <       |              |       |      |                   |               |                                          |           |   |                                      |              |                        | > |

## 4.3. Create security profile

#### Procedures:

1. Go to NETWORK->Security On the navigation bar

| TASHBOARD    | Security                      |                     |               |               | Q   |
|--------------|-------------------------------|---------------------|---------------|---------------|-----|
|              | Coounty                       |                     | Second Hereit |               |     |
| Access Point | Security Profile List         |                     |               |               | 0   |
| Wireless LAN | NAME ^                        | AUTHENTICATION MODE | PORTAL MODE   | RADIUS SERVER |     |
| Security     | No data available in table    |                     |               |               |     |
| Branch       | Showing 1-0 of 0 entries 10 V |                     |               | <             | 1 > |
| Мар          |                               |                     |               |               |     |

2. Use the 🕑 button on right top corner of the Security Profile List to create security profile, input security profile name

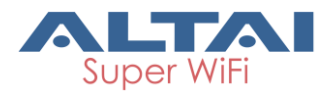

| No data available in table <b>NEV</b> | W SECURITY PROFILE  | ×  |     |
|---------------------------------------|---------------------|----|-----|
| Showing 1-0 of 0 entries              | NAME: cs-profile-01 |    | < 1 |
|                                       | CREATE CLC          | SE |     |

## 3. Click the "CREATE" button

| ි DASHBOARD<br>th NETWORK ~ | Security                    |                     | SECURITY PROFI | LE Y SEARCH   | ۵               |
|-----------------------------|-----------------------------|---------------------|----------------|---------------|-----------------|
|                             | Security Profile List       |                     |                |               | 0               |
| Wireless LAN                | NAME ^                      | AUTHENTICATION MODE | PORTAL MODE    | RADIUS SERVER |                 |
| Security                    | cs-profile-01               | Open                | Disable        | -             | 🕼 Edit 🌐 Delete |
| Branch                      | Showing 1-1 of 1 entries 10 | <b>v</b>            |                |               | < 1 →           |
| Мар                         |                             |                     |                |               |                 |

## 4. Click the "Edit" button to edit the security profile

| Security / Securit           | y Profile              | SECURITY PROFILE Y | SEARCH | Q |
|------------------------------|------------------------|--------------------|--------|---|
| Security Profile [cs-profile | e-01] Detail Setting   |                    |        |   |
|                              | GENERAL                |                    |        |   |
|                              | SECURITY PROFILE NAME: | cs-profile-01      |        |   |
|                              | AUTHENTICATION MODE:   | Open               | ~      |   |
|                              | PORTAL MODE:           | Disable            | ~      |   |
| L L                          |                        |                    |        |   |
|                              | S                      | CANCEL             |        |   |

Authentication Mode includes:Open, WPA and WPA-PSK. When the Authentcation mode is set to open or WPA-PSK, PORTAL mode can be set Enable.

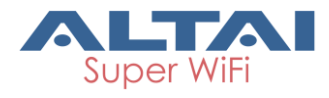

# 5. Authentication and Accounting

Before the Authentication and Accounting configuration, you need to create the profile Security, you can refer to the 4.3 chapter

#### 5.1. AUTHENTICATION MODE-OPEN; PORTAL MODE-Disable

In this mode, there is no authentication and cipher for client to access a WLAN.

| Security Profile [cs-pro | file-01] Detail Setting | g                      |               |   |
|--------------------------|-------------------------|------------------------|---------------|---|
|                          | GENERAL                 |                        |               |   |
|                          |                         | SECURITY PROFILE NAME: | cs-profile-01 | ] |
|                          |                         | AUTHENTICATION MODE:   | Open 🗸        |   |
|                          |                         | PORTAL MODE:           | Disable       |   |
|                          |                         |                        |               |   |
|                          |                         |                        | SAVE CANCEL   |   |

## 5.2. AUTHENTICATION MODE-OPEN; PORTAL MODE-Enable

In this mode, when clients connect to a WLAN, a captive portal page will popup.

| GENERAL  |                           |                                                |
|----------|---------------------------|------------------------------------------------|
|          | SECURITY PROFILE NAME:    | cs-profile-01                                  |
|          | AUTHENTICATION MODE:      | Open 🗸                                         |
|          | PORTAL MODE:              | Enable                                         |
|          | PORTAL OPTION:            | PACKAGE     TEMPLATE                           |
|          | PORTAL PACKAGE:           | UPLOAD (* Portal package is not uploaded yet.) |
| PORTAL D | HCP LEASE TIME (Seconds): | 86400                                          |
|          |                           |                                                |

**PORTAL OPTION**: "PACKAGE" or "TEMPLATE" can be selected. When PACKAGE is selected, Click "UPLOAD" link can upload PORTAL PACKAGE, When TEMPLATE is selected, Click "UPDATE" link can update PORTAL TEMPLATE

PORTAL DHCP LEASE TIME (Seconds): Set portal DHCP lease time value

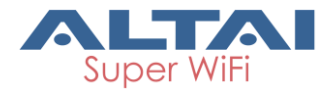

|                                 | DRTAL RADIUS ACCOUNTING CONFIGURATION       |
|---------------------------------|---------------------------------------------|
| AUTHENTICATION MODE:            | <ul><li>Built-in</li><li>External</li></ul> |
| PRIMARY RADIUS SERVER:          |                                             |
| PRIMARY RADIUS SERVER PORT:     | 1812                                        |
| PRIMARY RADIUS SERVER SECRET:   | 1-128 characters                            |
| SECONDARY RADIUS SERVER:        |                                             |
| SECONDARY RADIUS SERVER PORT:   | 1812                                        |
| SECONDARY RADIUS SERVER SECRET: | 1-128 characters                            |

**AUTHENTICATION MODE**: Built-in and External can be selected, "Built-in" means AltaiCare work as an authentication server, "External" means use an external radius server do the authentication work.

PRIMARY RADIUS SERVER: Set primary radius server IP address

PRIMARY RADIUS SERVER PORT: Set primary Radius server port

PRIMARY RADIUS SERVER SECRET: Set primary Radius secret

SECONDARY RADIUS SERVER: Set secondary radius server IP address

SECONDARY RADIUS SERVER PORT: Set secondary Radius server port

SECONDARY RADIUS SERVER SECRET: Set secondary Radius secret

| PORTAL AUTHENTICATION CONFIGURATION           | DRTAL RADIUS ACCOUNTING CONFIGURATION                                         |
|-----------------------------------------------|-------------------------------------------------------------------------------|
| ACCOUNT SERVER:                               | <ul> <li>Built-in</li> <li>External</li> <li>Authentication Server</li> </ul> |
| PRIMARY ACCOUNTINT RADIUS SERVER:             |                                                                               |
| PRIMARY ACCOUNTINT RADIUS SERVER PORT:        | 1813                                                                          |
| PRIMARY ACCOUNTINT RADIUS SERVER<br>SECRET:   | 1-128 characters                                                              |
| SECONDARY ACCOUNTING RADIUS SERVER:           |                                                                               |
| SECONDARY ACCOUNTING RADIUS SERVER<br>PORT:   | 1813                                                                          |
| SECONDARY ACCOUNTING RADIUS SERVER<br>SECRET: | 1-128 characters                                                              |

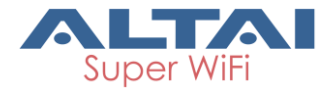

**ACCOUNT SERVER**: Select account server mode, "Built-in" means AltaiCare work as an account server and execute the accounting, "External" means use an external account server do the accounting work, "Authentication Server" specify the authentication server port.

PRIMARY RADIUS SERVER: Set primary radius server IP address

PRIMARY RADIUS SERVER PORT: Set primary Radius server port

PRIMARY RADIUS SERVER SECRET: Set primary Radius secret

SECONDARY RADIUS SERVER: Set secondary radius server IP address

SECONDARY RADIUS SERVER PORT: Set secondary Radius server port

SECONDARY RADIUS SERVER SECRET: Set secondary Radius secret

#### 5.3. AUTHENTICATION MODE-WPA; PORTAL MODE-Disable

| SECURITY PROFILE NAME:       cs-profile-01         AUTHENTICATION MODE:       WPA         PORTAL MODE:       Disable | GENERAL               |                  |   |
|----------------------------------------------------------------------------------------------------|-----------------------|------------------|---|
| AUTHENTICATION MODE: WPA                                                                                             | SECURITY PROFILE NAME | E: cs-profile-01 |   |
| PORTAL MODE: Disable                                                                                                 | AUTHENTICATION MODE   | E: WPA           | ~ |
|                                                                                                    | PORTAL MODE           | E: Disable       | ~ |

AUTHENTICTION MODE : WPA

WPA AUTHENTICATION CONFIGURATION

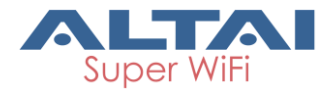

|                               | PA RADIUS ACCOUNTING CONFIGURATION |  |
|-------------------------------|------------------------------------|--|
| CIPHER                        | R: AES                             |  |
| GROUP KEY INTERVAL (Seconds   | ): 86400                           |  |
| RADIUS RETRY TIMEOUT (Seconds | ): 300                             |  |
| NAS IDENTIFIE                 | R: 0-32 characters                 |  |
| AUTHENTICATION MOD            | E: Built-in<br>External            |  |
| PRIMARY RADIUS SERVE          | 2:                                 |  |
| PRIMARY RADIUS SERVER POR     | T: 1812                            |  |
| PRIMARY RADIUS SERVER SECRE   | T: 1-128 characters                |  |
| SECONDARY RADIUS SERVER       | 8:                                 |  |
| SECONDARY RADIUS SERVER POR   | T: 1812                            |  |
| SECONDARY RADIUS SERVER SECRE | T: 1-128 characters                |  |

CIPHER: AES and TKIP can be choired

GROUP KEY INTERVAL (Seconds): Set the group key interval value, default value is 86400

RADIUS RETRY TIMEOUT (Seconds): Set radius retry timeout value

**NAS IDENTIFIER**: In put the NAS ID information

**AUTHENTICATION MODE**: "Built-in" indicates the AltaiCare system work as raidus server and execute the authentication, "External" means use an external radius server

PRIMARY RADIUS SERVER: Set primary radius server IP address

PRIMARY RADIUS SERVER PORT: Set primary Radius server port

PRIMARY RADIUS SERVER SECRET: Set primary Radius secret

SECONDARY RADIUS SERVER: Set secondary radius server IP address

SECONDARY RADIUS SERVER PORT: Set secondary Radius server port

SECONDARY RADIUS SERVER SECRET: Set secondary Radius secret

WPA RADIUS ACCOUNTING CONFIGURATION

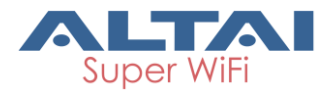

| PA AUTHENTICATION CONFIGURATION WPA           | RADIUS ACCOUNTING CONFIGURATION                                               |   |
|-----------------------------------------------|-------------------------------------------------------------------------------|---|
| ACCOUND SERVER:                               | <ul> <li>Built-in</li> <li>External</li> <li>Authentication Server</li> </ul> |   |
| PRIMARY ACCOUNTING RADIUS SERVER:             |                                                                               |   |
| PRIMARY ACCOUNTING RADIUS SERVER<br>PORT:     | 1812                                                                          | ٢ |
| PRIMARY ACCOUNTING RADIUS SERVER<br>SECRET:   | 1-128 characters                                                              |   |
| SECONDARY ACCOUNTING RADIUS SERVER:           |                                                                               |   |
| SECONDARY ACCOUNTING RADIUS SERVER<br>PORT:   | 1812                                                                          | ٢ |
| SECONDARY ACCOUNTING RADIUS SERVER<br>SECRET: | 1-128 characters                                                              |   |

**ACCOUND SERVER**: Select account server mode, "Built-in" means AltaiCare work as an account server and execute the accounting, "External" means use an external account server do the accounting work, "Authentication Server" specify the authentication server port.

PRIMARY ACCOUNTING RADIUS SERVER: Set primary accounting server IP address

PRIMARY ACCOUNTING RADIUS SERVER PORT: Set primary accounting server port

PRIMARY ACCOUNTING RADIUS SERVER SECRET: Set primary accounting secret

SECONDARY ACCOUNTING RADIUS SERVER: Set secondary accounting server IP address

SECONDARY ACCOUNTING RADIUS SERVER PORT: Set secondary accounting server port

SECONDARY ACCOUNTING RADIUS SERVER SECRET: Set secondary accounting secret

#### 5.4. AUTHENTICATION MODE-WPA-PSK; PORTAL MODE-Disable

| GENERAL |                        |               |
|---------|------------------------|---------------|
|         | SECURITY PROFILE NAME: | cs-profile-01 |
|         | AUTHENTICATION MODE:   | WPA-PSK       |
|         | PORTAL MODE:           | Disable       |

#### WPA AUTHENTICATION CONFIGURATION

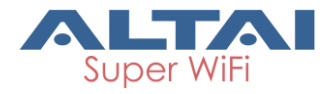

| CIPHER:                       | AES             | ~ |  |
|-------------------------------|-----------------|---|--|
| PASSPHRASE:                   | 8-64 characters |   |  |
| GROUP KEY INTERVAL (Seconds): | 86400           | * |  |

CIPHER: AES and TKIP can be choired

**PASSPHRASE**: In put the passphrase

GROUP KEY INTERVAL (Seconds): Set the group key interval value, default value is 86400

#### 5.5. AUTHENTICATION MODE-WPA-PSK; PORTAL MODE-Enable

| GENERAL                           |                                                 |
|-----------------------------------|-------------------------------------------------|
| SECURITY PROFILE NAME:            | cs-profile-01                                   |
| AUTHENTICATION MODE:              | WPA-PSK                                         |
| PORTAL MODE:                      | Enable                                          |
| PORTAL OPTION:                    | PACKAGE TEMPLATE                                |
| PORTAL TEMPLATE:                  | UPDATE_ (* Portal template is not updated yet.) |
| PORTAL DHCP LEASE TIME (Seconds): | 86400                                           |
|                                   |                                                 |

**PORTAL OPTION**: "PACKAGE" or "TEMPLATE" can be selected. When PACKAGE is selected, Click "UPLOAD" link can upload PORTAL PACKAGE, When TEMPLATE is selected, Click "UPDATE" link can update PORTAL TEMPLATE

PORTAL DHCP LEASE TIME (Seconds): Set portal DHCP lease time value

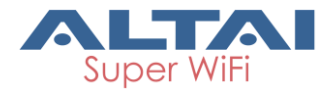

|                                 | DRTAL RADIUS ACCOUNTING CONFIGURATION          |
|---------------------------------|------------------------------------------------|
| AUTHENTICATION MODE:            | <ul> <li>Built-in</li> <li>External</li> </ul> |
| PRIMARY RADIUS SERVER:          |                                                |
| PRIMARY RADIUS SERVER PORT:     | 1812                                           |
| PRIMARY RADIUS SERVER SECRET:   | 1-128 characters                               |
| SECONDARY RADIUS SERVER:        |                                                |
| SECONDARY RADIUS SERVER PORT:   | 1812                                           |
| SECONDARY RADIUS SERVER SECRET: | 1-128 characters                               |

**AUTHENTICATION MODE**: Built-in and External can be selected, "Built-in" means AltaiCare work as an authentication server, "External" means use an external radius server do the authentication work.

PRIMARY RADIUS SERVER: Set primary radius server IP address

PRIMARY RADIUS SERVER PORT: Set primary Radius server port

PRIMARY RADIUS SERVER SECRET: Set primary Radius secret

SECONDARY RADIUS SERVER: Set secondary radius server IP address

SECONDARY RADIUS SERVER PORT: Set secondary Radius server port

SECONDARY RADIUS SERVER SECRET: Set secondary Radius secret

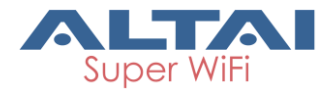

| PORTAL AUTHENTICATION CONFIGURATION           | PORTAL RADIUS ACCOUNTING CONFIGURATION |  |
|-----------------------------------------------|----------------------------------------|--|
|                                               |                                        |  |
| ACCOUNT SERVER:                               | Built-in                               |  |
|                                               | • External                             |  |
|                                               | Authentication Server                  |  |
| PRIMARY ACCOUNTINT RADIUS SERVER:             |                                        |  |
| PRIMARY ACCOUNTINT RADIUS SERVER PORT:        | 1813                                   |  |
| PRIMARY ACCOUNTINT RADIUS SERVER<br>SECRET:   | 1-128 characters                       |  |
| SECONDARY ACCOUNTING RADIUS SERVER:           |                                        |  |
| SECONDARY ACCOUNTING RADIUS SERVER<br>PORT:   | 1813                                   |  |
| SECONDARY ACCOUNTING RADIUS SERVER<br>SECRET: | 1-128 characters                       |  |

**ACCOUNT SERVER**: Select account server mode, "Built-in" means AltaiCare work as an account server and execute the accounting, "External" means use an external account server do the accounting work, "Authentication Server" specify the authentication server port.

PRIMARY RADIUS SERVER: Set primary radius server IP address

PRIMARY RADIUS SERVER PORT: Set primary Radius server port

PRIMARY RADIUS SERVER SECRET: Set primary Radius secret

SECONDARY RADIUS SERVER: Set secondary radius server IP address

SECONDARY RADIUS SERVER PORT: Set secondary Radius server port

SECONDARY RADIUS SERVER SECRET: Set secondary Radius secret

| WPA AUTHENTICATION CONFIGURATION |                 |  |
|----------------------------------|-----------------|--|
|                                  |                 |  |
| CIPHER:                          | AES             |  |
| PASSPHRASE:                      | 8-64 characters |  |
| GROUP KEY INTERVAL (Seconds):    | 86400           |  |
|                                  |                 |  |

CIPHER: AES and TKIP can be choired

**PASSPHRASE**: In put the passphrase

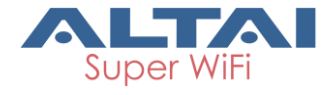

GROUP KEY INTERVAL (Seconds): Set the group key interval value, default value is 86400

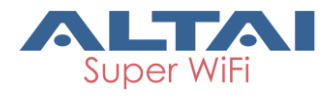

# 6. Service/Bandwidth Control

Bandwidth control is realized by wireless LAN, First of all, you need to create the Wireless LAN.

## 6.1. Set bandwidth limit when creating WLAN

#### Procedures:

1. Select NETWORK->Wireless LAN On the navigation bar

| In HK Office TPS - Ryan 🕸 🛞 altaitps            | 000   |
|-------------------------------------------------|-------|
| WLAN List SEARCH                                | Q     |
| WLAN List                                       | 0     |
| NAME ~ SCOPE SSID TARGET RADIO SECURITY PROFILE |       |
| No data available in table                      |       |
| Showing 1-0 of 0 entries 10                     | < 1 → |

2. Click the 💮 button on right top corner of the WLAN list to add a new WLAN, input NAME/ SSID/ SCOPE (can select branch)/ TARGET RADIO/ SECURITY PROFILE

| GENERAL           |                                |
|-------------------|--------------------------------|
| NAME:             | cs-superwifi                   |
| ENABLE WLAN:      |                                |
| SSID:             | cs-superwifi                   |
| SCOPE:            | Branch                         |
| BRANCH:           | cs-branch-01 $\times$          |
| TARGET RADIO:     | 2.4G only                      |
| SECURITY PROFILE: | Portal-Open                    |
|                   | * Go to security profile page. |

- 3. Click the "CREATE" button
- 4. In WLAN List we will see the new WLAN, eg, cs-superwifi

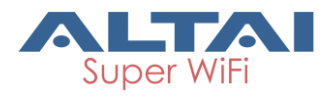

| VLAN List    |        |              |              |                  |        |                 |
|--------------|--------|--------------|--------------|------------------|--------|-----------------|
| NAME ^       | SCOPE  | SSID         | TARGET RADIO | SECURITY PROFILE | STATUS |                 |
| cs-superwifi | Branch | cs-superwifi | 2.4G only    | Portal-Open      | Enable | 🕼 Edit 🛍 Delete |

### 5. Click Edit button can edit the WLAN

| ADVANCED                          |             |  |
|-----------------------------------|-------------|--|
| HIDE SSID:                        |             |  |
| INTRA-WLAN USER ISOLATION:        | V           |  |
| VLAN PASS THROUGH:                |             |  |
| VLAN ID:                          | 1           |  |
| ACCESS TRAFFIC RIGHT:             | Full Access |  |
| ALLOW DHCP SNOOPING TRUSTED PORT: |             |  |
| MAX STATION:                      | 64          |  |
| WLAN MAXIMUM UPLINK (Kbps):       | 0           |  |
| WLAN MAXIMUM DOWNLINK (Kbps):     | 0           |  |
| STATION MAXIMUM UPLINK (Kbps):    | 0           |  |
| STATION MAXIMUM DOWNLINK (Kbps):  | 0           |  |
|                                   |             |  |

HIDE SSID: Hide this SSID or not

INTRA-WLAN USER ISOLATION: Allow or block intra-WLAN user communication

VLAN PASS THROUGH: VLAN pass through for this WLAN

VLAN ID: Set the service VLAN ID

**ACCESS TRAFFIC RIGHT**: Access traffic right controls associated stations the ability to permit or deny AP management

**ALLOW DHCP SNOOPING TRUST PORT**: DHCP snooping prevents illegal DHCP servers from offering IP address on untrusted wireless port

**MAX STATION**: Set the maximum station value

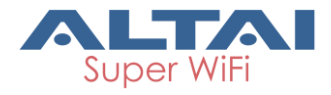

WLAN MAXIMUM UPLINK (Kbps): Set the WLAN uplink bandwidth limitation

WLAN MAXIMUM DOWNLINK (Kbps): Set the WLAN downlink bandwidth limitation

STATION MAXIMUM UPLINK (Kbps): Set the station uplink bandwidth limitation

**STATION MAXIMUM DOWNLINK (Kbps)**: Set the station downlink bandwidth limitation

## 6.2. User Service Control – Profile and Account Creation

AltaiCare supports built-in user database for portal and WPA authentications to implement a variety of user service, i.e. prepaid or subscription models; data limit and time limit; and bandwidth control. Administrators can create User Profile and User Account for this kind of purposes.

#### Procedures:

1. Go to select **USER ACCOUNT->User Profile** on the navigation panel to create a new user profile.

| 📥 AltaiCare 🛛 🗹    | III JSsite 🛇                  |                           |                | 🔘 altaitps 🗸                   | 000   |
|--------------------|-------------------------------|---------------------------|----------------|--------------------------------|-------|
| ⑦ DASHBOARD        | User Profile List             |                           | DEFAULT V SEAR | RCH                            | Q     |
| th NETWORK >       |                               |                           |                |                                |       |
| 😡 USER ACCOUNT 🔷 🗸 | User Profile List Show Filter |                           |                |                                | 0     |
| User Account       | NAME ~ USER TYPE              | BANDWIDTH UPLOAD LIMIT(KI | bps)           | BANDWIDTH DOWNLOAD LIMIT(Kbps) |       |
| User Profile       | No data available in table    |                           |                |                                |       |
| X SYSTEM >         | Showing 1-0 of 0 entries 10 🔻 |                           |                |                                | < 1 > |
|                    |                               |                           |                |                                |       |
|                    |                               |                           |                |                                |       |
|                    |                               |                           |                |                                |       |
|                    |                               |                           |                |                                |       |
|                    |                               |                           |                |                                |       |
|                    |                               |                           |                |                                |       |
|                    |                               |                           |                |                                |       |
|                    |                               |                           |                |                                |       |
|                    |                               |                           |                |                                |       |
|                    |                               |                           |                |                                |       |
|                    |                               |                           |                |                                |       |
|                    |                               |                           |                |                                |       |
|                    |                               |                           |                |                                |       |

2. Click a "Plus" sign as shown in the above screenshot to create a new user profile.

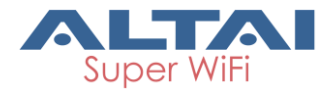

| NEW USER PROFILE |                         | × |
|------------------|-------------------------|---|
| NAME             | prepaid_user_profile    |   |
| USER TYPE:       | Prepaid 🔹               |   |
|                  | Prepaid<br>Subscription |   |

- 3. Fill in the "NAME" and "USER TYPE" fields in the pop-up window "NEW USER PROFILE" for user profile configuration. Administrators can have two options for "USER TYPE": 1) Prepaid; and 2) Subscription. The first option "Prepaid" can let administrators provide and configure the prepaid service like session time control, data limit and bandwidth control. The second option "Subscription" can let administrators provide and configure the provide and configure the postpaid service plan like monthly data limit and bandwidth control.
- 4. Click "CREATE" to create the new user profile.
- 5. Administrators can edit the profile with more service control configuration by clicking "Edit".
- 6. Below is the screenshot for the configuration of prepaid model.

| User Profile Detail Setting |                                  |                      |          |
|-----------------------------|----------------------------------|----------------------|----------|
|                             | GENERAL                          |                      |          |
|                             | NAME:                            | prepaid_user_profile |          |
|                             | USER TYPE:                       | Prepaid              |          |
|                             |                                  |                      |          |
|                             | DETAIL ACCESS                    |                      |          |
|                             | ALLOWED SSID LIST:               | Prepaid_SSID         | •        |
|                             |                                  |                      |          |
|                             | DETAIL SERVICE                   |                      |          |
|                             | VALIDITY:                        | 30 No Limit          | Day(s) + |
|                             | DATA QUOTA (MB):                 | 10000                |          |
|                             |                                  | No Limit             |          |
|                             | BANDWIDTH UPLOAD LIMIT (Kbps):   | 5000<br>No Limit     |          |
|                             | BANDWIDTH DOWNLOAD LIMIT (Kbps): | 5000<br>No Limit     |          |
|                             |                                  |                      |          |
|                             |                                  | SAVE CANCEL          |          |

ALLOWED SSID LIST: Assign the prepaid service to the pre-configured SSID

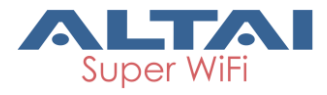

**VALIDITY**: Set time limit in Day(s), Hour(s) or Minute(s) to the users who apply this user profile. This option will be greyed out if the box of "No Limit" is checked

**DATA QUOTA (MB)**: Set data limit in MB to the users who apply this user profile. This option will be greyed out if the box of "No Limit" is checked

**BANDWIDTH UPLOAD LIMIT (kbps)**: Set uplink speed in kbps to the users who apply this user profile. This option will be greyed out if the box of "No Limit" is checked

**BANDWIDTH DOWNLOAD LIMIT (kbps)**: Set downlink speed in kbps to the users who apply this user profile. This option will be greyed out if the box of "No Limit" is checked

7. Below is the screenshot for the configuration of subscription model.

| User Profile Detail Setting |                                  |                           |
|-----------------------------|----------------------------------|---------------------------|
|                             | GENERAL                          |                           |
|                             | NAME:                            | subscription_user_profile |
|                             | USER TYPE:                       | Subscription              |
|                             |                                  |                           |
|                             | DETAIL ACCESS                    |                           |
|                             | ALLOWED SSID LIST:               | Subscription_SSID         |
|                             |                                  |                           |
|                             | DETAIL SERVICE                   |                           |
|                             | MONTHLY DATA QUOTA (MB):         | S0000<br>No Limit         |
|                             | BANDWIDTH UPLOAD LIMIT (Kbps):   | 10000<br>No Limit         |
|                             | BANDWIDTH DOWNLOAD LIMIT (Kbps): | 10000<br>No Limit         |
|                             |                                  |                           |
|                             |                                  | SAVE CANCEL               |

**ALLOWED SSID LIST:** Assign the subscription (postpaid) service plan to the pre-configured SSID

**MONTHLY DATA QUOTA (MB)**: Set monthly data limit in MB to the subscribers who apply this service plan. This option will be greyed out if the box of "No Limit" is checked

**BANDWIDTH UPLOAD LIMIT (kbps)**: Set uplink speed in kbps to the subscribers who apply this service plan. This option will be greyed out if the box of "No Limit" is checked

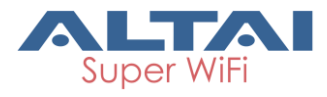

**BANDWIDTH DOWNLOAD LIMIT (kbps)**: Set downlink speed in kbps to the subscribers who apply this service plan. This option will be greyed out if the box of "No Limit" is checked

8. Click "SAVE" to finish the configuration of the user profile.

After creating the User Profile, administrators can add user accounts with the user profiles just created in the "User Account" section.

#### Procedures:

1. Go to select **USER ACCOUNT**->**User Account** on the navigation panel to create a new user account.

| 📥 AltaiCare 🛛 📧 | III JSsite O                          |                       | ① altaitps ~     | 000  |
|-----------------|---------------------------------------|-----------------------|------------------|------|
| DASHBOARD       | User Account List                     | USER ACCOUNT V SEARCH |                  | Q    |
| USER ACCOUNT    | User Account List Show Filter         |                       |                  |      |
| User Account    | NAWE ~ TYPE ACCOUNT NUMBER PROFILE NA | E EXPIRY TIME PHONE   | EWAIL LAST LOGIN | TIME |
| User Profile    | No data available in table            |                       |                  |      |
| X SYSTEM >      | Showing 1-0 of 0 entries 10 🔻         |                       |                  | < 1> |
|                 |                                       |                       |                  |      |
|                 |                                       |                       |                  |      |
|                 |                                       |                       |                  |      |
|                 |                                       |                       |                  |      |
|                 |                                       |                       |                  |      |
|                 |                                       |                       |                  |      |
|                 |                                       |                       |                  |      |
|                 |                                       |                       |                  |      |
|                 |                                       |                       |                  |      |
|                 |                                       |                       |                  |      |
|                 |                                       |                       |                  |      |
|                 |                                       |                       |                  |      |

- 2. Click a "Plus" sign as shown in the above screenshot to create a new user account.
- 3. A pop-up window "NEW USER ACCOUNT" is for user account configuration. Below is the screenshot for the configuration of user account under prepaid model.

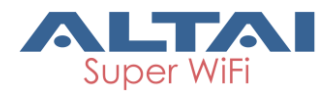

| NEW USER ACCOUNT       | ×                                                 |
|------------------------|---------------------------------------------------|
| NAME:                  | prepaid_user                                      |
| USER TYPE:             | Prepaid 🔻                                         |
| ACTIVATION STATUS:     | ×                                                 |
| USER PROFILE:          | prepaid_user_profile   * Go to user profile page. |
| AUTHENTICATION METHOD: | Aqw Aqw                                           |
| USER LOGIN NAME:       | test                                              |
| USER PASSWORD:         | ++++                                              |
| ALLOWED SSID LIST:     |                                                   |
| VALIDITY:              | 🕜 No Limit                                        |
| DATA QUOTA (MB):       | 🗹 No Limit                                        |
| CRE                    | ATE CLOSE                                         |

NAME: Name for the user account

USER TYPE: Prepaid/Subscription for the user account

**ACTIVATION STATUS**: With the box checked, the account will be activated; otherwise, the service will be deactivated.

USER PROFILE: Assign the user profile just created to the user account

**AUTHENTICATION METHOD**: Two option available for using the user data base service: 1) Portal; and 2) WPA

**USER LOGIN NAME:** user login name for the above selected authentication method

**USER PASSWORD**: user password for the above selected authentication method

The settings of **ALLOWED SSID LIST**, **VALIDITY**, **DATA QUOTA (MB)** are optional. If the boxes to the left of the concerned items are checked, those settings will be overwritten by the configuration of the User Profile; otherwise, administrators can assign specific settings in those items by unchecking the boxes for specific users.

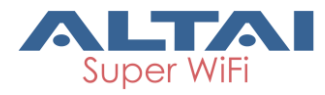

4. Similar configuration can be set up for subscription based user account. Below is the screenshot for the configuration of user account under subscription (postpaid) model.

| NEW USER ACCOUNT       | ×                         |  |
|------------------------|---------------------------|--|
| NAME:                  | subscription_user         |  |
| USER TYPE:             | Subscription T            |  |
| ACTIVATION STATUS:     | ×                         |  |
| USER PROFILE:          | subscription_user_profile |  |
|                        | o do to user prome page.  |  |
| AUTHENTICATION METHOD: | V Portal WPA              |  |
| USER LOGIN NAME:       | test                      |  |
| USER PASSWORD:         | <b>0000</b>               |  |
| ALLOWED SSID LIST:     |                           |  |
| CRE                    | EATE CLOSE                |  |

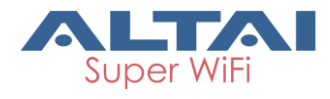

# 7. Map Management

AltaiCare supports Map Management which allows the users to insert maps for easier AP management and monitoring.

## 7.1. Map Entry Creation

#### Procedures:

1. Go to Select **NETWORK**->**Map** on the navigation panel.

| 📥 AltaiCare 🛛 🗹                                            | IP JSsite                   | $igodoldsymbol{\mathbb{R}}$ altaitps $ ightarrow$ | 000   |
|------------------------------------------------------------|-----------------------------|---------------------------------------------------|-------|
| S DASHBOARD                                                | Map List                    | MAP V SEARCH                                      | Q     |
| n Network -                                                | •                           |                                                   |       |
| Access Point                                               | Map List                    |                                                   | 0     |
| Wireless LAN                                               | NAME ^                      | MAP SOURCE                                        |       |
| Security                                                   | No data available in table  |                                                   |       |
| Branch                                                     | Showing 1-0 of 0 entries 10 |                                                   | < 1 > |
| Мар                                                        |                             |                                                   |       |
| Alert                                                      |                             |                                                   |       |
| Firmware Update                                            |                             |                                                   |       |
| USER ACCOUNT                                               |                             |                                                   |       |
| 💥 SYSTEM 💦 🔸                                               |                             |                                                   |       |
|                                                            |                             |                                                   |       |
|                                                            |                             |                                                   |       |
|                                                            |                             |                                                   |       |
|                                                            |                             |                                                   |       |
| Alert<br>Firmware Update<br>↓ USER ACCOUNT →<br>☆ SYSTEM → |                             |                                                   |       |

- 2. Click a "Plus" sign as shown in the above screenshot to create a new map entry.
- 3. Fill in the "NAME" and "MAP Source" fields in the pop-up window "NEW MAP" for map entry configuration. Administrators can have two options for "MAP Source": 1) Image; and 2) Google. The first option "Image" can let administrators upload their preferred maps, i.e. indoor building layout. The second option "Google" can let administrators select Google Map as a map image source.

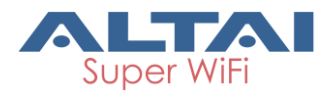

|     | Map List SEARCH                             | Q     |
|-----|---------------------------------------------|-------|
|     |                                             |       |
|     |                                             |       |
|     | NEW MAP ×                                   |       |
|     | NAME: test                                  |       |
|     | MAD COURCE.                                 | < 1 > |
| Мар | Image · · · · · · · · · · · · · · · · · · · |       |
|     | Cougie                                      |       |
|     |                                             |       |
|     |                                             |       |
|     |                                             |       |
|     |                                             |       |
|     |                                             |       |
|     |                                             |       |
|     |                                             |       |
|     |                                             |       |

4. Click "CREATE" to finish the setting on the new map entry.

## 7.2. Map Insertion and Configuration

There will be a new map entry created just after the procedures as described in Section 7.1.

#### Procedures for the option of "uploaded Image" as Map Source:

1. Click "Edit" to insert the required map image.

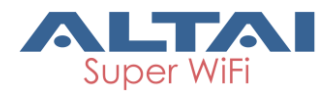

| 📥 AltaiCare 🛛 🕅 | I JSsite                    |            |        | 🔘 altaitps 🗸    | 000   |
|-----------------|-----------------------------|------------|--------|-----------------|-------|
| ⑦ DASHBOARD     | Man List                    |            | MAD 🗸  | SEARCH          | Q     |
| tîh NETWORK 🗸 🗸 | map Liet                    |            | IND AL | SE (Kon         |       |
| Access Point    | Map List                    |            |        |                 | 0     |
| Wireless LAN    | NAME ^                      | MAP SOURCE |        |                 |       |
| Security        | test                        | Image      |        | 🕼 Edit 🛍 Delete |       |
| Branch          | Showing 1-1 of 1 entries 10 |            |        |                 | < 1 > |
| Мар             |                             |            |        |                 |       |
| Alert           |                             |            |        |                 |       |
| Firmware Update |                             |            |        |                 |       |
|                 |                             |            |        |                 |       |
| ≫ SYSTEM →      |                             |            |        |                 |       |
|                 |                             |            |        |                 |       |
|                 |                             |            |        |                 |       |
|                 |                             |            |        |                 |       |
|                 |                             |            |        |                 |       |
|                 |                             |            |        |                 |       |

2. Click "Choose File" to upload the required image. Be reminded that the image size should not exceed 1024KB.

| Man | [test] | Detail | Setting |
|-----|--------|--------|---------|
| wap | ncəy   | Detail | Jeung   |

| GENERAL   |                            |
|-----------|----------------------------|
| MAP NAME: | test                       |
| MAP:      | Choose File No file chosen |
|           | E I                        |
|           |                            |
|           |                            |
|           |                            |
|           |                            |
|           |                            |
|           |                            |
|           | •                          |
| AP LIST:  | SEARCH Q                   |
|           |                            |

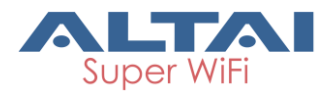

3. Put AP on the map. Administrators can make use of the search box which supports wildcard searching with AP-related information, i.e. AP MAC address, AP name... to select the target AP and put it on the map. An AP icon will be created immediately on the map. Administrators can drag the AP icon on the map for its desired location.

| Map [test] Detail Setting |                                   |
|---------------------------|-----------------------------------|
|                           | GENERAL                           |
|                           | MAP NAME: test                    |
|                           | MAP: Choose File Altai Office.JPG |
|                           |                                   |
|                           | AP LIST: AP Q                     |
|                           | AP-01<br>AP-02                    |
|                           | SAVE CANCEL                       |

4. Click "SAVE" to finish the map configuration.

#### Procedures for the option of "Google Map" as Map Source:

1. Administrators can follow similar procedures as described above for "Google Map" configuration.

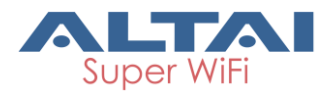

Map [test\_google\_map] Detail Setting

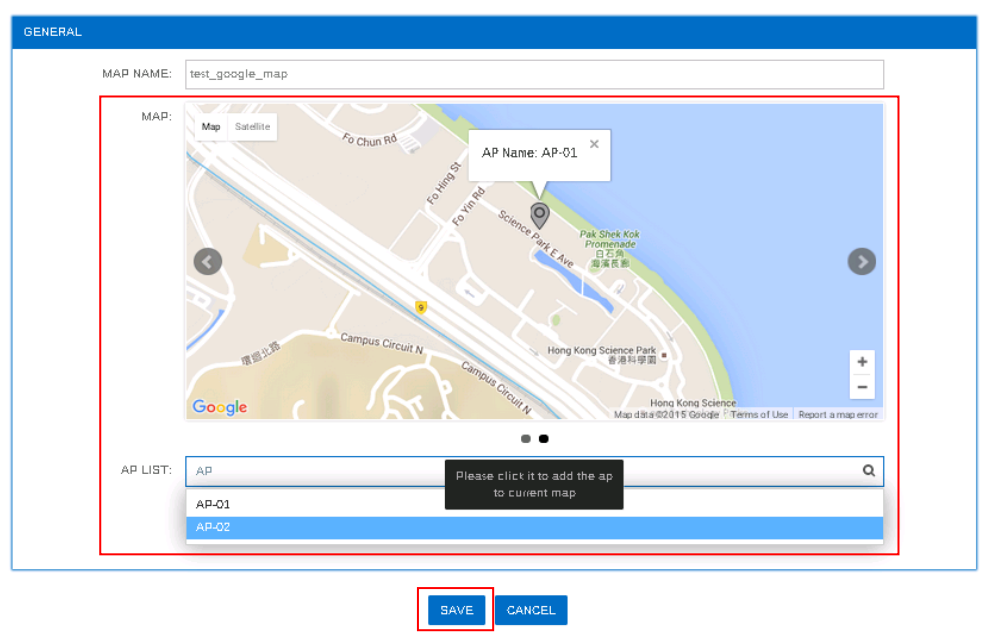

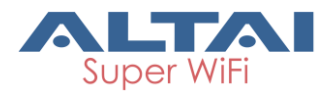

# 8. Performance Monitoring (Dashboard)

Go to **DASHBOARD** on the navigation panel. This page will show the global view for the whole network for monitoring.

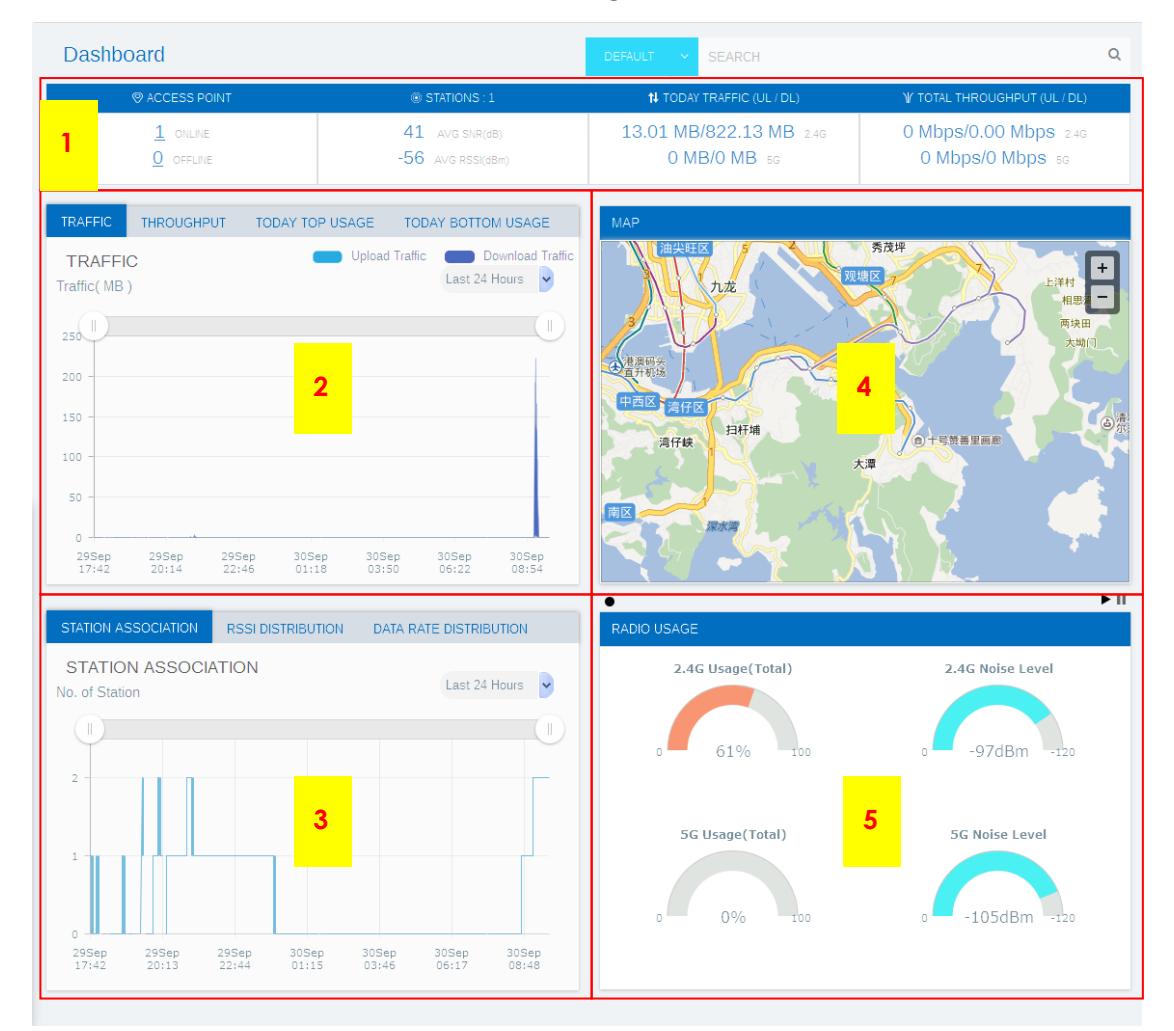

There are five sub-panels to show summarize the site-based network status: 1) overall current network statistics; 2) network historical statistics; 3) station association statistics; 4) site map viewer; and 5) radio environment statistics.

#### Panel 1: Current Network Statistics:

This panel can give Administrators a quick view to check the current network statistics including: 1) number of online/offline AP; 2) current number of stations with average uplink signal strength; 3) today total traffic usage, and 4) current total throughput of the site.

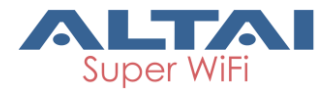

#### Panel 2: Network Historical Statistics:

There are four windows in this panel: 1) Traffic; 2) Throughput; 3) Today Top Usage; and 4) Today Bottom Usage to summarize the overall network historical statistics.

Traffic and Throughput statistics are mainly represented by charts in different scales: last 24 hours, last 1 month or last 12 months. Administrators can even make use of the time span control to look for granular details of the statistics of total network traffic amount and throughput.

The last two windows will sort out the 5 AP with the top/bottom usage in that day of operation.

#### Panel 3: Station Association Statistics:

This panel has three windows to show different station association statistics. The first window is about the number of station association number in the past 24 hours, 1 month or 12 months. Administrators can make use of the time span control to look for granular details of the variation of the number of associated client over the time.

The second and third windows are about current distribution of station uplink RSSI and data rate.

#### Panel 4: Site Map Viewer:

For easier AP management and monitoring, the dashboard provides a window for map viewing. Administrators can switch to different maps for different sites monitoring.

#### Panel 5: Radio Environment Statistics:

This panel summarizes the wireless condition for the whole site like 2.4G/5G air time percentage and noise level which are particularly useful for wirelessoriented troubleshooting.

All the statistics are refreshed automatically in Dashboard, to refresh manually please use the refresh button on the top-right corner.

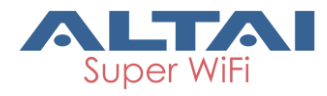

## 9. System

## 9.1. Firmware Management

#### Procedures:

1. Select **SYSTEM**->**Firmware** On the navigation bar

| mware List      |                  |              |           |                     |          |        |
|-----------------|------------------|--------------|-----------|---------------------|----------|--------|
| NAME ^          | FIRMWARE VERSION | PROJECT NAME | SITE NAME | UPLOAD TIME         | OPERATOR |        |
| A8nac 2.0.1.504 | 2.0.1.504        |              |           | 2015-09-29 17:41:37 | care     | Delete |
| A2n 2.0.1.504   | 2.0.1.504        |              |           | 2015-09-29 19:01:03 | care     | Delete |

2. Use the 🕙 button on right top corner of the Firmware List to add a new firmware

| NAME ~                   | NEW FIRMWARE      |                                                                                                    | × D TIME  |          |
|--------------------------|-------------------|----------------------------------------------------------------------------------------------------|-----------|----------|
| A8nac 2.0.1.504          |                   |                                                                                                    | 17:41:3   | 🔟 Delete |
| A2n 2.0.1.504            | NAME              | 1-25 characters                                                                                                    | 9 19:01:0 | Delete   |
| Showing 1-0 of 0 entries | FIRMWARE PACKAGE: | [ 浏览] A8n_1.2.6.1400_2015-06-22.bin                                                                                                    |           | < 1 >    |
| _                        | SITE NAME:        | ALL                                                                                                    |           |          |
|                          |                   | Alta Office Network<br>Altai SZ Office R&D 1<br>Altai SZ Office R&D 1<br>Altai SZ Office R&D 2<br>cs-furong-001<br>Germen<br>HK Office R&D 1<br>HK Office TPS - Ryan<br>HK Science Park Free WiFi<br>JSsite<br>Junsite<br>SZ Office RD 1<br>SZ Office RD 2<br>SZ Office RD 2<br>SZ Office RD 3<br>Taylor's Test Site |           |          |

3. Select the site that the firmware apply to

## 9.2. Project

#### Procedures:

1. Select **SYSTEM**->**Project** On the navigation bar, here can see the project detail information.

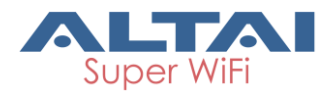

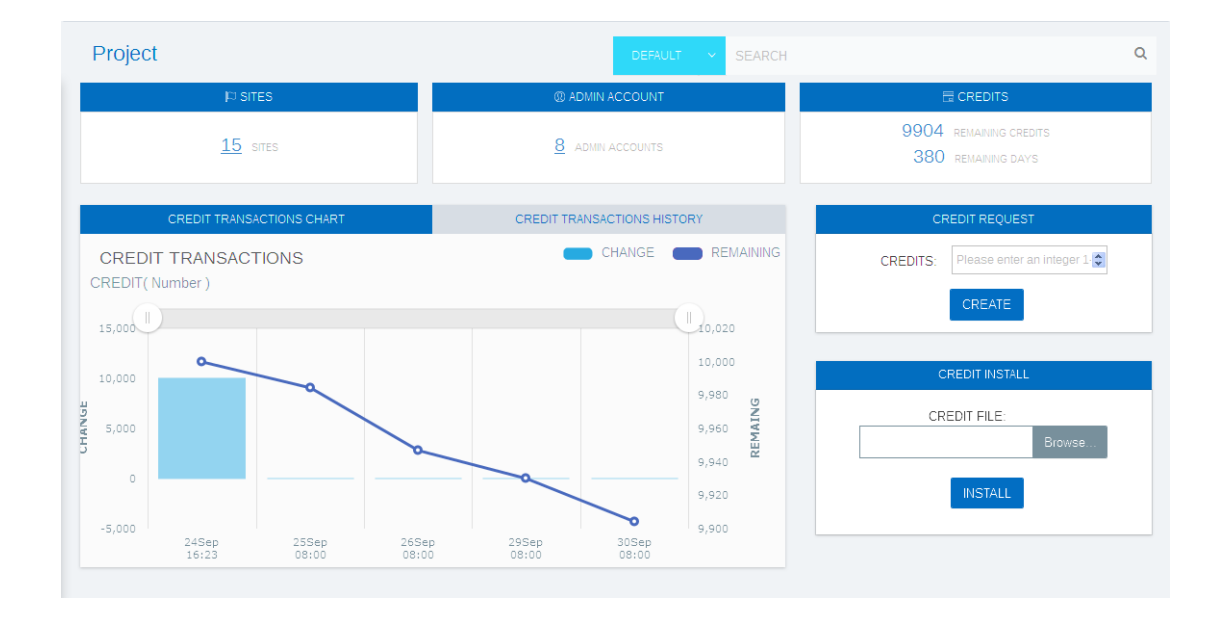

## 9.3. Admin Account

#### Procedures:

1. Select **SYSTEM**->Admin Account On the navigation bar

| dmin Account List Show Fi | lter         |                     |           | 6                |
|---------------------------|--------------|---------------------|-----------|------------------|
|                           | USER ROLE    | LAST LOGIN TIME     | LOGGED ON |                  |
| injiao                    | Site Admin   | 2015-09-29 18:42:59 | No        | Edit Delete      |
| evinli                    | Site Admin   | 2015-09-25 16:59:18 | No        | Edit Delete      |
| /an                       | Site Admin   | 2015-09-30 09:06:14 | No        | 🕑 Edit) 🌐 Delete |
| hamus                     | Site Admin   | 2015-09-30 09:28:09 | Yes       | Edit Delete      |
| aochu                     | Site Admin   | 2015-09-28 11:10:48 | No        | Edit Delete      |
| est                       | Site Monitor | 2015-09-29 10:47:18 | No        | Edit Delete      |
| czeng                     | Site Admin   | 2015-09-28 11:31:00 | No        | Edit Delete      |
| yzhou                     | Site Admin   | 2015-09-25 17:21:40 | No        | Edit Delete      |

2. Use the button on right top corner of the Admin Account List to add a new admin account

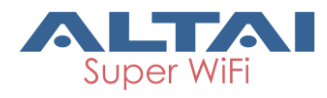

| NEW ACCOUNT       |                        | × |
|-------------------|------------------------|---|
| USERNAME:         | js                     |   |
| PASSWORD:         | •••••                  |   |
| CONFIRM PASSWORD: | •••••                  |   |
| USER ROLE:        | Site Admin             |   |
| SITES:            | Site Monitor<br>Select |   |
| EMAIL ADDRESS:    |                        |   |
|                   | CREATE CLOSE           |   |

- 3. Click CREATE to add this admin user
- 4. Click the Edit button can edit the admin user infomation

| USER NAME.                      | junjiao                                         |
|---------------------------------|-------------------------------------------------|
| USER ROLE:                      | Site Admin                                      |
| SITES:                          | Altai SZ Office R&D 1 $\times$ junsite $\times$ |
| ALLOWED LOGIN IP ADDRESS:       |                                                 |
|                                 | ☑ No Limit                                      |
| EMAIL ADDRESS:                  | junjiao@altaitechnologies.com                   |
|                                 |                                                 |
| PERSONAL INFORMATION (OPTIONAL) |                                                 |
| FULL NAME:                      | 0-64 characters                                 |
| CONTACT INFO:                   | 0-64 characters                                 |
| DEPARTMENT:                     | 0-64 characters                                 |
|                                 | Please enter a valid phone number               |
| MODILE PRONE.                   |                                                 |

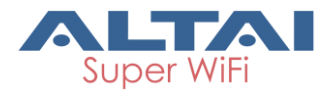

## 9.4. Change Password

#### Procedures:

1. Select **SYSTEM**->Change Password On the navigation bar

Change Password

| CURRENT USER:         | altaitps |
|-----------------------|----------|
| ORIGINAL PASSOWRD:    |          |
| NEW PASSWORD:         |          |
| CONFIRM NEW PASSWORD: |          |

2. Here we can change the current user password